## **MATERIALI ON LINE**

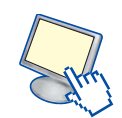

# Prompt dei comandi: Editor di testi

Poiché nei paragrafi successivi verranno presentati i comandi che operano sui file, è opportuno a questo punto imparare a usare un programma per creare nuovi file di testo, cioè un **editor di testi**, in modo da poter poi effettuare alcune prove con i comandi.

Il sistema operativo Windows mette a disposizione dell'utente molti programmi di *text editor* per creare e modificare file di testo.

L'editor di uso comune in Windows è il programma Blocco Note.

# Il programma **Blocco Note** (o **Notepad**) si attiva dal pulsante **Start**, **Tutti i programmi**, **Accessori**.

Esso presenta un'interfaccia semplice, con alcune scelte essenziali organizzate in cinque menu a tendina:

- File per la gestione delle operazioni di apertura, salvataggio e stampa.
- Modifica per alcune scelte di uso comune sui testi.
- Formato per definire le caratteristiche dei caratteri e dei paragrafi.
- Visualizza per visualizzare la barra di stato del programma.
- ? per la guida in linea.

### Per creare un nuovo documento

#### Scegliere Nuovo dal menu File

Il programma assegna al nuovo testo il nome provvisorio "**Senza nome**". Dopo aver scritto il testo occorre registrarlo su disco assegnando un nome.

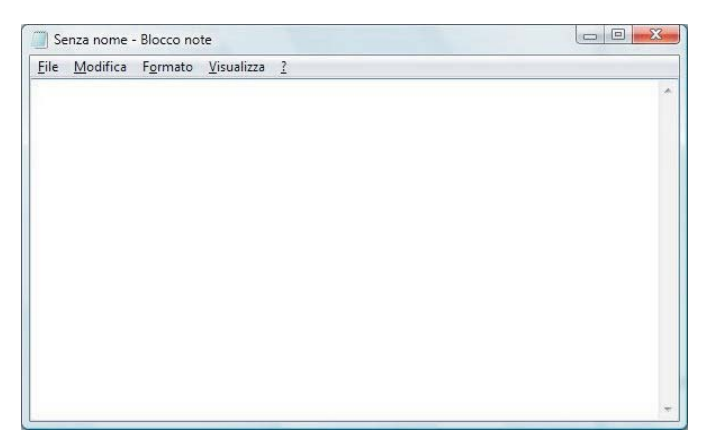

### Per salvare un nuovo testo senza nome

- 1. Scegliere Salva oppure Salva con nome dal menu File.
- Digitare il nome nella casella "Nome file", il programma aggiunge automaticamente l'estensione txt, a meno che non si specifichi un'estensione diversa dopo aver selezionato Tutti i file nella casella Salva come.
- Se si vuole salvare il testo in un'unità o in una cartella diversa da quella visualizzata, occorre cambiare la cartella dove salvare il file nella casella Salva in...
- In alternativa si può operare su un testo salvato in precedenza.

## **MATERIALI ON LINE**

## Per aprire un testo esistente

- 1. Scegliere Apri dal menu File.
- Come scelta predefinita, vengono cercati i file di testo con estensione .txt.
- 2. Nella casella **Nome file** digitare il nome del testo che si desidera aprire oppure cambiare la cartella dove cercare il file nella casella **Cerca in...**
- 3. Fare doppio clic sul nome del file desiderato oppure un solo clic per selezionarlo e poi un secondo clic sul pulsante **Apri**.

Dopo aver operato le modifiche o le aggiunte al testo, occorre registrare la nuova versione sopra quella precedente.

## Per salvare il testo

Scegliere Salva dal menu File.

# Per chiudere il programma

Scegliere **Esci** dal menu **File** oppure fare clic sul pulsante in alto a destra della finestra di **Blocco Note**.

#### Per stampare da una stampante predefinita

- 1. Scegliere Stampa dal menu File.
- 2. È possibile cambiare le opzioni di stampa e il tipo di stampante con la scelta **Imposta pagina** dal menu **File** prima di lanciare la stampa con la scelta **Stampa**.

Durante la stampa del testo viene visualizzata un'icona a forma di stampante sulla barra delle applicazioni accanto all'orologio. Al termine della stampa l'icona scompare. Facendo un doppio clic sull'icona si apre la finestra che visualizza i documenti in coda di stampa.